## **Create a Requisition**

Follow the instructions below to create, save and budget check a requisition:

- 1. Navigation: Purchasing > Requisitions > Add/Update Requisitions
- 2. Enter the Business Unit code or ensure the correct Business Unit code is entered.
- 3. Click Add.

| Menu 🗖                              |                                        |
|-------------------------------------|----------------------------------------|
| Search:                             |                                        |
| ()<br>()                            | Requisitions                           |
| Purchasing           ∇ Requisitions | Requisitions                           |
| P Reconcile Requisitions            | Find an Existing Value Add a New Value |
| - Add/Update Requisitions           |                                        |
| ▷ Commitment Control                | Business Unit 50802                    |
|                                     | Requisition ID: NEXT                   |
| <                                   | Add                                    |
|                                     | Find an Existing Value Add a New Value |

4. The Maintain Requisitions - Requisition page displays.

| CITY COLLEGES                                                               | FS89TRN                                       |                              |                                             |
|-----------------------------------------------------------------------------|-----------------------------------------------|------------------------------|---------------------------------------------|
| of CHICAGO                                                                  |                                               |                              | Home                                        |
| Menu 🗖                                                                      |                                               |                              |                                             |
| Search:                                                                     |                                               |                              |                                             |
| ())                                                                         |                                               |                              |                                             |
| ✓ Purchasing ✓ Requisitions                                                 | Maintain Requisitions                         |                              |                                             |
| <ul> <li>Reconcile Requisitions</li> <li>Add/Update Requisitions</li> </ul> | Requisition                                   |                              |                                             |
| - Budget Check                                                              | Business Unit: 50801                          | Status: Pending              |                                             |
| Commanent Conadi                                                            | Requisition ID: NEXT                          | Budget Status: Not Chk'd     |                                             |
|                                                                             | ∽ Header                                      |                              |                                             |
|                                                                             | *Requester: AALLEN56 Q Alfred L Allen -       | KKC                          |                                             |
|                                                                             | Permisition Poter 04/02/0042                  | Add Comments                 |                                             |
|                                                                             | toriaire 11T O Office of Inform               | nation Tech                  |                                             |
|                                                                             |                                               | Amount Summary               |                                             |
|                                                                             | *Currency Code: USD Dollar                    | Total Amount: 0.00 US        | D                                           |
|                                                                             | Accounting Date: 04/03/2013 1                 |                              |                                             |
|                                                                             | Add Items From                                |                              |                                             |
|                                                                             |                                               |                              |                                             |
|                                                                             | Line                                          | Customize                    | Find   View All   🛗 💿 First 🗹 1 of 1 🕩 Last |
|                                                                             | Details Ship To/Due Date V Vendor Information |                              |                                             |
|                                                                             | Line Item Description                         | Quantity *UOM Category Price | Amount Status                               |
|                                                                             | 1Q                                            |                              | Pending 🗘 📴 🕂 🖃                             |
|                                                                             | View Printable Version                        |                              |                                             |
|                                                                             | E care de Bafante                             |                              |                                             |
|                                                                             | Save V Refresh                                |                              | E+ Add Update/Display                       |

5. Click the magnifying glass next to the Origin.

6. Select the correct Origin code or ensure the correct Origin code is entered. The Item list is tied to the Origin code so you will see only the items for the Origin code selected here.

| Look          | Up Origin                        |
|---------------|----------------------------------|
|               |                                  |
| SetID:        | 50801                            |
| Origin:       | begins with 🔻                    |
| Descripti     | ion: begins with 👻               |
| Descript      |                                  |
|               |                                  |
| Look U        | p Clear Cancel Basic Lookup      |
|               |                                  |
| Search        | Results                          |
| View All      | First 🚽 1-24 of 24 🕨 Last        |
| <u>Origin</u> | Description                      |
| <u>1AB</u>    | Arts/Bio Sciences Academic Spt   |
| <u>1AC</u>    | Academic Supplies                |
| <u>1AE</u>    | Atheletic supplies and Equip     |
| <u>1AL</u>    | Dean of ALSP GED                 |
| <u>1AO</u>    | Advertising, Promotional, outrea |
| <u>1BS</u>    | Bookstore,cafeteria and vendin   |
| <u>1CE</u>    | Continuing Education             |
| <u>1CP</u>    | Dean of Career Programs          |
| <u>1CR</u>    | Career Programs Grants           |
| <u>1DW</u>    | Dawson                           |
| <u>1ET</u>    | Employee Travel                  |
| 1FC           | Facilities Origin                |
| <u>1GR</u>    | Reprographics                    |
| <u>1IN</u>    | VP of Instruction                |
| <u>1IS</u>    | Instructional Supplies           |
| <u>11T</u>    | Office of Information Tech       |
| <u>1ME</u>    | Memberships                      |
| <u>10T</u>    | <u>Other</u>                     |
| <u>1PS</u>    | Presidents Office                |
| <u>1SC</u>    | Security                         |
| <u>1SR</u>    | Student related purchases        |
| <u>188</u>    | Student Services                 |
| <u>1VP</u>    | Office of the Vice President     |

## 7. Click the Requisition Defaults link.

| Maintain Requ                                                                          | isitions                                   |                                      |                                               |                      |                        |                   |
|----------------------------------------------------------------------------------------|--------------------------------------------|--------------------------------------|-----------------------------------------------|----------------------|------------------------|-------------------|
| Requisition                                                                            | n                                          |                                      |                                               |                      |                        |                   |
| Business Unit:<br>Requisition ID:                                                      | 50801<br>NEXT                              |                                      | Status:<br>Budget Status:                     | Pending<br>Not Chk'd | ₽ <b>Q</b>             |                   |
| ✓ Header                                                                               |                                            |                                      |                                               |                      |                        |                   |
| *Requester:                                                                            | AALLEN56                                   | Alfred L Allen - KKC                 | Requisition Defa                              | ults                 |                        |                   |
| Requisition Date:<br>*Origin:<br>*Currency Code:<br>Accounting Date:<br>Add Items From | 04/08/2013<br>11T Q<br>USD<br>04/08/2013 j | Office of Information Tech<br>Dollar | Add Comments<br>Amount Summa<br>Total Amount: | ny                   | 0.00 USD               |                   |
| Line                                                                                   |                                            |                                      |                                               | с                    | ustomize   Find   Viev | v All I 🛄 🛛 First |
| Details                                                                                | Ship <u>T</u> o/Due Date 🍸 <u>V</u> e      | ndor Information 👌 💷                 |                                               |                      |                        |                   |
| Line Item                                                                              | Des                                        | cription                             | Quantity *UOM                                 | Category Pr          | ice <u>Amour</u>       | <u>it Status</u>  |
| 1                                                                                      | Q                                          |                                      | 🖏 0.0000                                      | ۹ 🛛 م ۵              |                        | Pending           |
| View Printable Vers                                                                    | sion                                       |                                      |                                               |                      |                        |                   |

8. Click the magnifying glass next to Vendor.

🖶 Save

C Refresh

E+ Add

- 9. Enter the Short Vendor Name to search for the Vendor.
- **10.** Click the Look Up button.

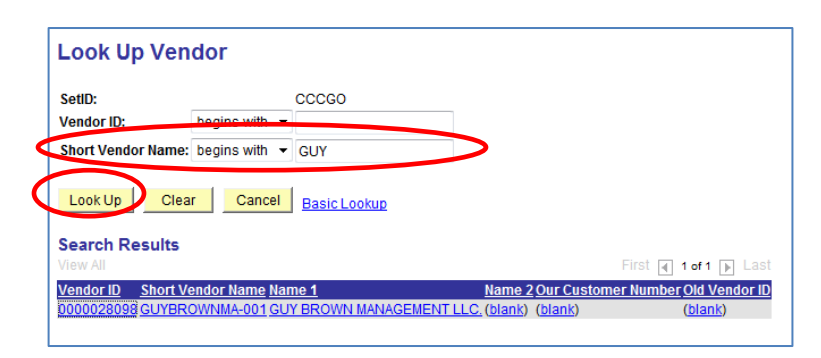

- **11.** Select the Vendor ID.
- 12. Select "Quantity" or "Amount" in the Distribute by field or ensure the correct field is entered. Indicate whether the item will be received by Goods or Services (goods by quantity and services by amount).
- 13. Enter the budget (chartfield) information (Account will be determined by the item code chosen).

## 14. Click OK.

*The Maintain Requisitions – Requisition page displays.* 

| Maintain Requ   | uisitions                    |                 |               |           |                 |               |                      |                  |               |
|-----------------|------------------------------|-----------------|---------------|-----------|-----------------|---------------|----------------------|------------------|---------------|
| Requisition     | n Defaults                   |                 |               |           |                 |               |                      |                  |               |
| Business Unit:  | 50801                        | Requisition Dat | e: 04/08/2013 |           |                 |               |                      |                  |               |
| Requisition ID: | NEXT                         | Status:         | Pending       |           |                 |               |                      |                  |               |
| Header          |                              |                 |               |           |                 |               |                      |                  |               |
| Buyer:          |                              |                 |               |           | Unit of Measure | »:   _ Q      |                      |                  |               |
| Vendor:         | 0000028098                   | Q GUY E         | BROWN MANAGEM | ENT LLC.  | Location:       | 01            |                      |                  |               |
|                 |                              |                 |               |           |                 | Vendor Lookup | 2                    |                  |               |
| Item Defaults   |                              |                 |               |           |                 |               |                      |                  |               |
|                 |                              |                 |               |           | *Distribute by: | Quantity      | •                    |                  |               |
| Distributions   | <b></b>                      |                 |               |           |                 | Custol        | mize   Find   View A | ul   🎫 🛛 First 🗳 | 1 of 1 💾 Last |
| Dist Percer     | n <u>t GL Unit</u> <u>Ac</u> | count Fund      | <u>Dept</u>   | Program   | Class PC E      | Bus Project   | Budget Dat           | te Location      |               |
| 1               | CCCG( Q                      | 0550            | 1 🔍 1070100 😋 | ر 70000 Q | 00000 Q CC      | CGC Q 0000000 | Q 04/08/2013         | 3 1KENKING       |               |
| ОК Са           | ncel Refresh                 |                 |               |           |                 |               |                      |                  |               |

- 15. Click the magnifying glass next to the Item.
- 16. Enter a Description of the item to be purchased.
- **17.** Click Look Up button.

| Look Up Ite                            | em                                                                                                    |
|----------------------------------------|----------------------------------------------------------------------------------------------------|
| SetID:                                 | CCCGO                                                                                                    |
| Item ID:                               | begins with 🔻                                                                                                    |
| Category:                              | begins with -                                                                                                    |
| Description:                           | begins with 🔻 monitor                                                                                                    |
| Account:                               | begins with 🔻 🔍                                                                                                    |
| Physical Nature:                       | = •                                                                                                    |
| Look Up C<br>Search Result<br>View All | Clear Cancel Basic Lookup                                                                                                    |
| Item ID Category                       | Category ID Description Account Physical Nature                                                                                                    |
| 204-60 EQUIP <<br>206-61 EQUIP <       | 25K JU15b         Monitors, Color and Monochrome 549200         Goods           25K 00156         Monitors, Color and Monochrome 549200         Goods |

18. Select the Item ID that is the closest match to the item of purchase.

*The Maintain Requisitions – Requisitions page displays.* 

| Maintain Requ       | isitions                 |                            |    |                       |                           |            |          |               |                     |       |                |
|---------------------|--------------------------|----------------------------|----|-----------------------|---------------------------|------------|----------|---------------|---------------------|-------|----------------|
| Requisition         | n                        |                            |    |                       |                           |            |          |               |                     |       |                |
| Business Unit:      | 50801                    |                            |    | Status:               |                           |            | Pending  |               |                     |       |                |
| Requisition ID:     | NEXT                     |                            |    | Budget                | Status:                   | 1          | Not Chk' | d 🖳           |                     |       |                |
| ▼ Header            |                          |                            |    |                       |                           |            |          |               |                     |       |                |
| *Requester:         | AALLEN56                 | Q Alfred L Allen - KKC     |    | Requisiti<br>Add Corr | <u>on Defau</u><br>Iments | <u>Its</u> |          |               |                     |       |                |
| Requisition Date:   | 04/08/2013               |                            |    |                       |                           |            |          |               |                     |       |                |
| *Origin:            | 1IT 🔍                    | Office of Information Tech | n  |                       |                           |            |          |               |                     |       |                |
| *Currency Code:     | USD                      | Dollar                     |    |                       |                           |            |          |               |                     |       |                |
| Accounting Date     | 04/08/2013 🛐             |                            |    |                       |                           |            |          |               |                     |       |                |
| Add Items From      |                          |                            |    |                       |                           |            |          |               |                     |       |                |
|                     |                          |                            |    |                       |                           |            |          |               |                     |       |                |
| Line                |                          |                            |    |                       |                           |            | <u>(</u> | Customize   F | Find   View All   🏙 | First | I of 1 ► Last  |
| / Details           | Ship <u>T</u> o/Due Date | Vendor Information         |    | Quantity              | *UOM                      | Catego     | rv [     | Drico         | Amount Status       |       |                |
| Line item           |                          | Monitors Color and         |    | Quantity              |                           | Calego     |          | PHLE          | Amount Status       |       |                |
| 1 204-60            | Q                        | Monochrome                 | ĘQ | 0.0000                | EAQ                       | EQUIP_     | _<_25K   | 0             | Pending             |       | ♥ 🖻 🛃 🗖        |
| View Printable Vers | sion                     |                            |    |                       |                           |            |          |               |                     |       |                |
| 🗟 Save 🗘 Re         | fresh                    |                            |    |                       |                           |            |          |               |                     | Add   | Dpdate/Display |

- **19.** Enter the Quantity for the item entered.
- 20. Enter the Price.
- **21.** Click the Line Comments icon.

| Maintain Requ                                                                          | isitions                                   |                                      |                                                 |                      |                                   |                     |
|----------------------------------------------------------------------------------------|--------------------------------------------|--------------------------------------|-------------------------------------------------|----------------------|-----------------------------------|---------------------|
| Requisition                                                                            | 1                                          |                                      |                                                 |                      |                                   |                     |
| Business Unit:<br>Requisition ID:                                                      | 50801<br>NEXT                              |                                      | Status:<br>Budget Status:                       | Pending<br>Not Chk'd | 17                                |                     |
| ▼ Header                                                                               |                                            |                                      |                                                 |                      |                                   |                     |
| *Requester:                                                                            | AALLEN56                                   | Alfred L Allen - KKC                 |                                                 |                      |                                   |                     |
| Requisition Date:<br>*Origin:<br>*Currency Code:<br>Accounting Date:<br>Add Items From | 04/03/2013<br>1IT Q<br>USD<br>04/03/2013 3 | Office of Information Tech<br>Dollar | Add Comments<br>Amount Summary<br>Total Amount: |                      | 0.00 USD                          |                     |
| Line                                                                                   |                                            |                                      |                                                 | Cus                  | tomize   Find   View All   🛄 🛛 Fi | rst 🛃 1 of 1 🕩 Last |
| Details                                                                                | Ship <u>T</u> o/Due Date )                 | Vendor Information                   |                                                 |                      |                                   |                     |
| Line Item                                                                              |                                            | Description                          | Quantity <u>*UOM</u>                            | Category Pric        | e <u>Amount Status</u>            |                     |
| 1 204-60                                                                               | ٩                                          | Monitors, Color and<br>Monochrome    | € 1.0 EA Q E                                    | QUIP_<_25K 120       | 0.00 Pending                      |                     |
|                                                                                        |                                            |                                      |                                                 |                      |                                   |                     |

- 22. Enter a comment about what the item of purchase is.
- 23. Check the boxes for Send to Vendor, Shown at Receipt and Shown at Voucher.
- 24. Click the Attach button to attach any relevant information for the requisition. See the instructions, "Attaching a Document to a Requisition.pdf" to learn how to attach a document to a requisition.
- 25. Click OK.

*The Maintain Requisitions – Requisition main page displays.* 

| Line Commen       | its               |                     |                 |            |          |                      |
|-------------------|-------------------|---------------------|-----------------|------------|----------|----------------------|
| Business Unit:    | 50800             | Requisition Date:   | 03/08/2012      |            |          |                      |
| Requisition ID:   | NEXT              | Status:             | Pending         | Line:      | 1        |                      |
| *Sort Method:     | Comment Time St   | amp 💌               | 'Sort Sequence: | Ascenc     | Jing 💌 🚽 | Sort                 |
| Comments          |                   |                     | <u>E</u>        | ind   View | All Firs | st 🛃 1 of 1 🕩 Last 🛛 |
| Copy Standard C   | Comments Co       | py Item Specs       | Comment Status  | : Active   |          | Inactivate 🛨         |
| paper clips for t | he chancellor     |                     |                 |            |          | æ                    |
| Send to Ven       | dor 🗹 Shown at Re | eceipt 🛛 🗹 Shown at | Voucher         |            |          |                      |
| Associated Doc    | ument             |                     |                 |            |          |                      |
| Attachment        |                   |                     | Attach          | View       | Delete   | Email                |
| From -> REQ 5     | 0800-NEXT         | 1                   |                 |            |          |                      |

26. Click the Add Comments link to add header comments (optional). These comments will apply to the entire purchase.

| Maintain Requ                     | isitions      |                            |                                      |                      |    |
|-----------------------------------|---------------|----------------------------|--------------------------------------|----------------------|----|
| Requisition                       | ı             |                            |                                      |                      |    |
| Business Unit:<br>Requisition ID: | 50801<br>NEXT |                            | Status:<br>Budget Status:            | Pending<br>Not Chk'd | R. |
| ▼ Header                          |               |                            |                                      |                      |    |
| *Requester:                       | AALLEN56      | Alfred L Allen - KKC       | Requisition Defaults<br>Add Comments |                      |    |
| Requisition Date:                 | 04/10/2013    |                            |                                      |                      |    |
| *Origin:                          | 1IT 🔍         | Office of Information Tech |                                      |                      |    |
| *Currency Code:                   | USD           | Dollar                     |                                      |                      |    |
| Accounting Date:                  | 04/10/2013 🛐  |                            |                                      |                      |    |

- 27. Enter a comment about the purchase.
- 28. Check the boxes for Send to Vendor, Shown at Receipt and Shown at Voucher.
- 29. Click the Attach button to attach any relevant information for the requisition. See the instructions, "Attaching a Document to a Requisition.pdf" to learn how to attach a document to a requisition.
- 30. Click OK.

*The Maintain Requisitions – Requisition main page displays.* 

| Header Comm     | ents              |                   |                 |                      |        |            |      |
|-----------------|-------------------|-------------------|-----------------|----------------------|--------|------------|------|
| Business Unit:  | 50801             | Requisition Date: | 04/10/2013      |                      |        |            |      |
| Requisition ID: | NEXT              | Status:           | Pending         |                      |        |            |      |
| *Sort Method:   | Comment Time Sta  | mp 🔻              | *Sort Sequence: | Ascending            | , • _  | Sort       |      |
| Comments        |                   |                   | <u>Fir</u>      | <u>ıd  </u> View All | First  | 1 of 1 🛙   | Last |
| Copy Standard   | Comments .        |                   | Comment Status  | : Active             |        | Inactivate | +    |
| Test header co  | mments            |                   |                 |                      |        |            | *    |
| Send to Ver     | ndor 🛛 Shown at R | eceipt 🛛 Shown a  | t Voucher       |                      |        |            |      |
| Associated Do   | cument            |                   |                 |                      |        |            |      |
| Attachment      | PeopleSoft_Ent_lo | go.gif            | Attach          | View                 | Delete | 🔳 Email    |      |
| From -> REQ     | 50801-NEXT        |                   |                 |                      |        |            |      |
| окс             | ancel Refresh     |                   |                 |                      |        |            |      |

- 31. Click Save.
- **32.** Click the Budget Check icon.

| Business Unit:   | 50801                    |                                   | Status:                 | Pending            | ×                                      |                     |
|------------------|--------------------------|-----------------------------------|-------------------------|--------------------|----------------------------------------|---------------------|
| Requisition ID:  | 0000024900               |                                   | Budget Status:          | Not Chk'd 🔤        | )                                      | _                   |
| 7 Header         |                          | Alfred L Allen - KKO              |                         |                    |                                        |                     |
| *Requester:      | AALLENDO                 | Q Allred L Allen - KKC            | Add Comments            |                    |                                        |                     |
| Requisition Date | : 04/03/2013             |                                   |                         |                    |                                        |                     |
| *Origin:         | 1IT Q                    | Office of Information Te          | ch<br>Amount Summary    |                    |                                        |                     |
| *Currency Code:  | USD                      | Dollar                            | Total Amount:           | 120.0              | ) USD                                  |                     |
| Accounting Date  | : 04/03/2013 🛐           |                                   |                         | 120.0              |                                        |                     |
| Add Items From   |                          |                                   | Select Lines To Display |                    |                                        |                     |
|                  |                          |                                   | Line: 🔍 To:             | Q Retrieve         |                                        |                     |
| Line             |                          |                                   |                         | Custom             | i <u>ze   Find  </u> View All   📜 🛛 Fi | irst 🛃 1 of 1 🕨 Las |
| Details          | Ship <u>T</u> o/Due Date | <u>Vendor Information</u>         | Quantity <u>*UOM</u> Ca | tegory Price       | Amount Status                          |                     |
| 1 204-60         | ٩                        | Monitors, Color and<br>Monochrome | 🖏 1.0000 EA 🔍 EC        | QUIP_<_25K 120.000 | 00 120.00 Pending                      | ا 🛃 🤄               |
|                  |                          |                                   |                         |                    |                                        |                     |

## **33.** The Budget Status should be **Valid**.

A pop-up box will also display that the requisition has been routed to workflow for approval.

| Maintain Requisitions  |                          |                                   |                            |                               |                 |                     |                     |                |
|------------------------|--------------------------|-----------------------------------|----------------------------|-------------------------------|-----------------|---------------------|---------------------|----------------|
| Requisition            |                          |                                   |                            |                               |                 |                     |                     |                |
| Business Unit:         | 50801                    |                                   | Status:                    |                               | Pending 🛆 🗙     |                     |                     |                |
| Requisition ID:        | 0000024900               |                                   | Budget                     | Status:                       | Valio           |                     |                     |                |
| ✓ Header               |                          |                                   |                            |                               |                 |                     |                     |                |
| Requester:             | AALLEN56                 | Alfred L Allen - KKC              | Requisit                   | ion Defau                     | Its             |                     |                     |                |
| Requisition Date:      | 04/03/2013               | Requester Info                    | Add Con<br><u>Requisit</u> | nments<br><u>ion Activiti</u> | es              |                     |                     |                |
| Origin:                | 1IT                      | Office of Information Tech        | Docume<br>Amount           | nt Status<br>Summan           | v               |                     |                     |                |
| Currency Code:         | USD                      | Dollar                            | Total Amount:              |                               |                 | 120.00 US           | D                   |                |
| Accounting Date:       | 04/03/2013               |                                   |                            |                               |                 |                     |                     |                |
| Add Items From         |                          |                                   | Select Line                | es To Disj                    | play            |                     |                     |                |
| Purchasing Kit         |                          | Catalog                           | Line:                      | To:                           | Retri           | eve                 |                     |                |
| Item Search            |                          | Requester Items                   |                            |                               |                 |                     |                     |                |
| Line                   |                          |                                   |                            |                               | <u>Cust</u>     | omize   Find   Viev | v All   🛄 🛛 First 🗹 | 1 of 1 🕩 Last  |
| / Details \            | Ship <u>T</u> o/Due Date | Vendor Information                |                            |                               |                 |                     |                     |                |
| Line Item              |                          | Description                       | Quantity                   | UOM                           | <u>Category</u> | Price               | Amount Status       |                |
| 1 204-60               |                          | Monitors, Color and<br>Monochrome | ട്ര് 1.0000                | EA                            | EQUIP_<_2       | 5K 120.00000        | 120.00 Pending      | 🖾 🤄            |
| View Printable Version |                          |                                   |                            |                               | Go to:          | More                |                     |                |
| 🗐 Save 🗘 Re            | fresh                    |                                   |                            |                               |                 |                     | E+ Add              | Update/Display |